# 関東歯内療法学会 第1回Web学術講演会 視聴者向けZOOMウェビナー参加 マニュアル

#### ◆配信の視聴方法

<u>パソコンをご利用の方</u>

①ご利用いただけるOS
②Zoomアプリのインストール
③ウェビナー参加用URLにアクセス
④Zoomの設定
スマートフォン/タブレットをご利用の方
①Zoomアプリのダウンロード
②ウェビナー参加用URLにアクセス
③Zoomの設定

◆講師への質問の送り方

<u>パソコンをご利用の方</u> ①Q&Aボタンをクリック ②質問の入力 スマートフォン/タブレットをご利用の方 ①Q&Aボタンをタップ ②質問の入力

◆トラブルシューティング ○配信音声が聞こえない

講演はWeb会議サービスの『Zoom』を利用して配信されます。 視聴できる環境を事前に整えていただくため、以下の手順でZoomのインストール及び設定をお 願いいたします。

パソコンで視聴される場合は<u>こちら</u>、スマートフォン/タブレットで視聴される場合は<u>こちら</u>からご参照ください。

また視聴中の質問の送り方についても後半でご説明しています。適宜ご参照ください。

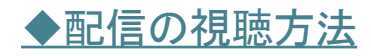

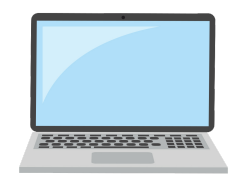

### パソコンをご利用の方

①視聴可能な環境

Windows / Mac のどちらもご利用いただけますが、以下条件を満たしているかどうかご確認ください。その他の詳しいシステム要件は<u>こちら</u>からご覧いただけます。

- Windows 7 以降
- macOS 10.9 以降

②【事前準備】Zoomアプリのインストール

1. 以下リンクにアクセスしてください。

https://zoom.us/download

2. ミーティング用Zoomクライアントの「ダウンロード」ボタンをクリックすると、自動でインス トーラのダウンロードが始まります。

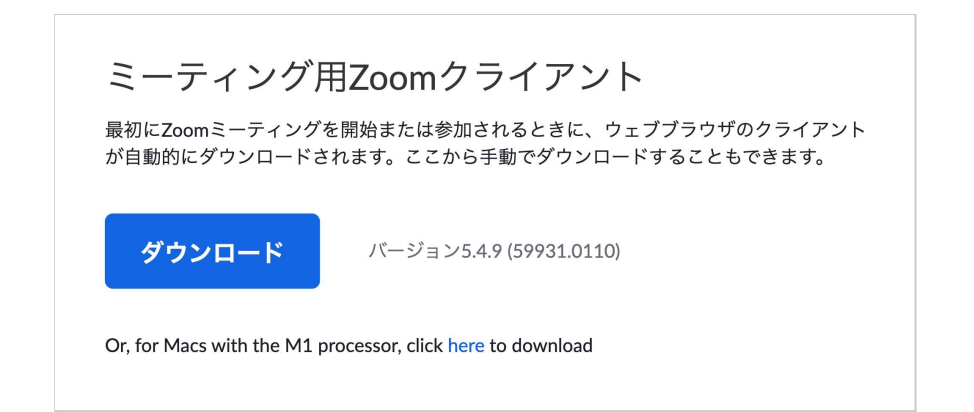

③ウェビナー参加用URLにアクセス

運営からメールでご案内する「ウェビナー参加用URL」をクリックしてください。自動でブラウザが 起動し、画像のような画面になります。

「Zoom Meetings を開く」をクリックするとZoomアプリが開きます。

| Zoom Meetings を開きますか?<br>https://us02web.zoom.us がこのアプリケーションを開く許可を求めています。<br>ロus02web.zoom.us でのこのタイプのリンクは常に関連付けられたアプリで開く |
|----------------------------------------------------------------------------------------------------|
| Zoom Meetings を開く キャンセル                                                                                                   |
|                                                                                                    |
| Once you install Zoom Client, click Launch Meeting below                                                                  |
|                                                                                                    |

### ④Zoomの設定

初めてZoomをご利用になる場合などでは、メールアドレスとお名前の入力を求められることがあります。

|          | ■ 接続しています                | ×   |
|----------|--------------------------|-----|
|          | 電子メールアドレスと名前を入           |     |
|          | 力してください                  |     |
| Once you |                          | low |
|          | 1-X-N                    |     |
|          |                          |     |
|          | 名即                       |     |
|          | ✓ 将来のミーティングのためにこの名前を記憶する | -   |
|          |                          |     |
|          | Web セミナーに参加 キャンセル        |     |
| ŀ        | 4                        |     |

どちらも必須ではありますが、運営側で閲覧できるのは名前のみです。任意のものをご入力いただき、「Webセミナーに参加」をクリックしてください。

配信画面が表示されたら完了です。

音声が聞こえない方は<u>トラブルシューティング</u>をご参照ください。

| 0 |  |
|---|--|
|   |  |

## スマートフォン/タブレットをご利用の方

①【事前準備】Zoomアプリのダウンロード

お使いの端末に合わせて、以下リンク先のアプリをダウンロードしてください。

<u>iPhone/iPadをご利用の方 | Android端末をご利用の方</u>

②ウェビナー参加用URLにアクセス

運営からメールでご案内する「ウェビナー参加用URL」をクリックしてください。 自動でブラウザが起動し、以下のような画面になります。

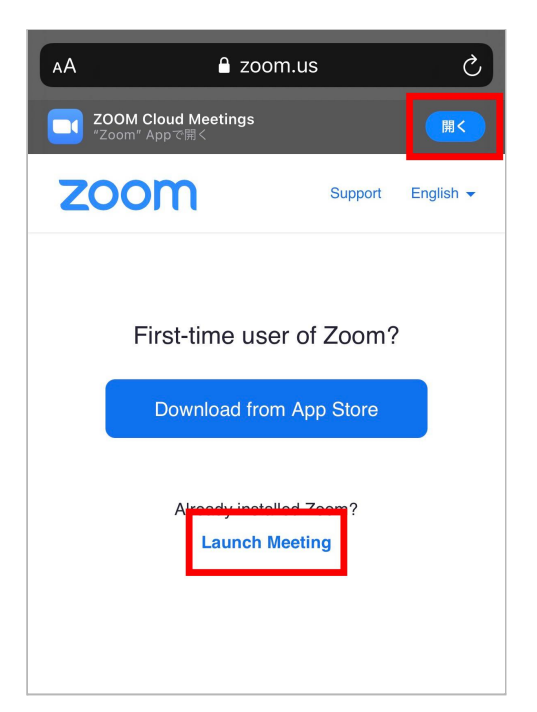

上部の「<u>開く」</u>もしくは「Launch Meeting」をタップしてください。Zoomのアプリに遷移します。

③Zoomの設定

初めてZoomをご利用になる場合などでは、メール アドレスとお名前(スクリーンネーム)の入力を求め られることがあります。

| ミーティングを開始        |  |
|------------------|--|
| Web セミナーの登録      |  |
| <b>ス</b> クリーンネーム |  |
|                  |  |
| キャンセル OK         |  |

どちらも必須ではありますが、運営側で閲覧できるのは名前のみです。任意のものをご入力いただき、**OK**をタップしてください。

ビデオプレビューは「ビデオなしで参加」を選択してください。

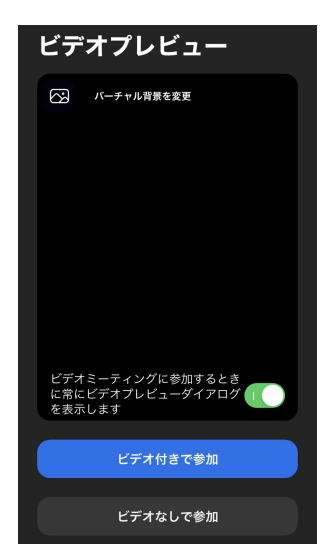

カメラやマイクへのアクセスを求められる場合があります。参加者はどちらも使いませんので「許可しない」を選択してください。

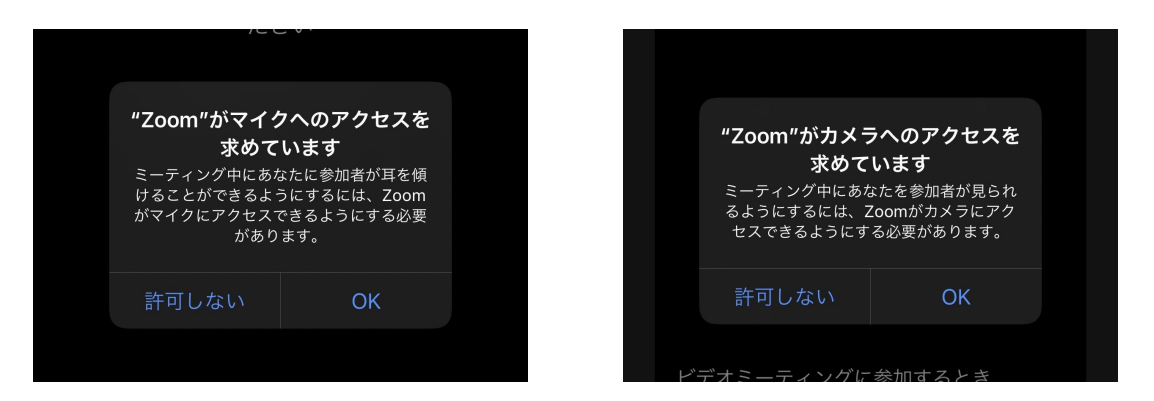

配信画面が表示されたら完了です。

音声が聞こえない方は<u>トラブルシューティング</u>をご参照ください。 ◆講師への質問の送り方

ウェビナーでは、講師の皆さんへの質問を受付けています。ウェビナーのQ&Aの機能を使って 質問をする方法をご案内します。

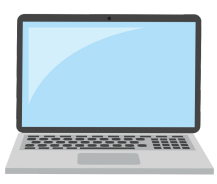

### パソコンをご利用の方

①Q&Aボタンをクリック

配信中の画面下部に表示される「Q&A」ボタンをクリックしてください。 ※今回は「チャット」及び「手を挙げる」は使用しないようお願いいたします。

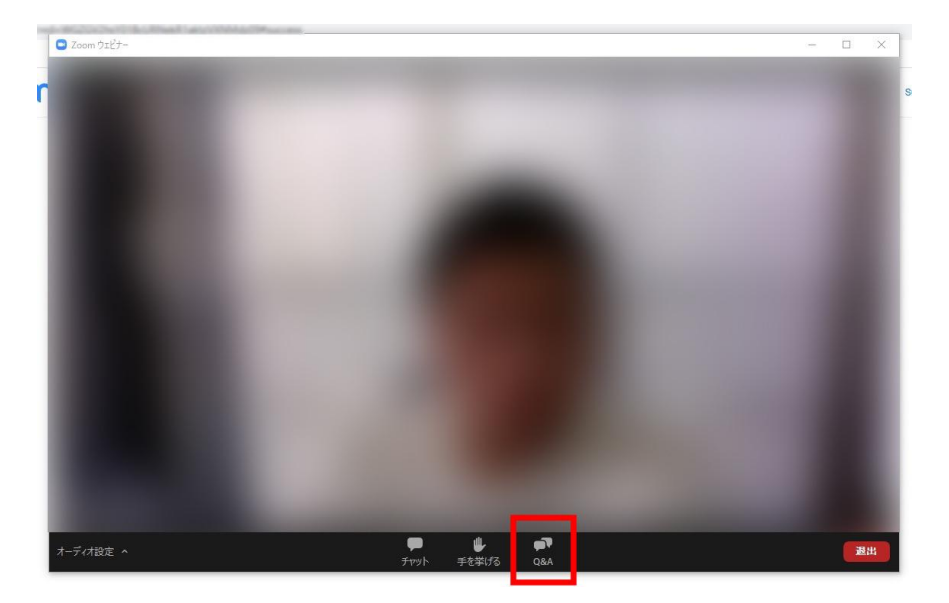

②質問の入力

画像のような画面が表示されますので、質問を入力し送信 してください。

質問には<u>以下2点を必ず付記</u>していただくようお願いいたします。

● ご所属とお名前

\_\_\_\_\_

• 質問したい先生のお名前

【質問例】

○○歯科医院の□□□□です。△△先生にお伺いします。 先ほどの講演の~について……

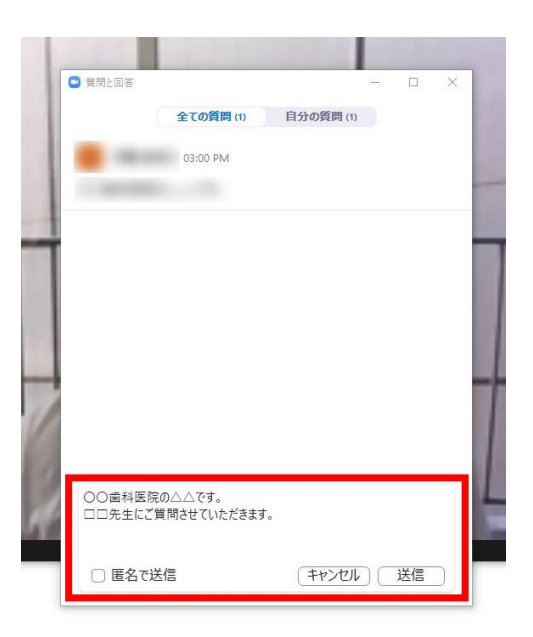

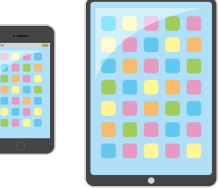

## スマートフォン/タブレットをご利用の方

①Q&Aボタンをタップ

配信中の画面下部に表示される「Q&A」ボタンをクリックしてく ださい。 ※「チャット」及び「手を挙げる」は使用しないようお願いいたし ます。

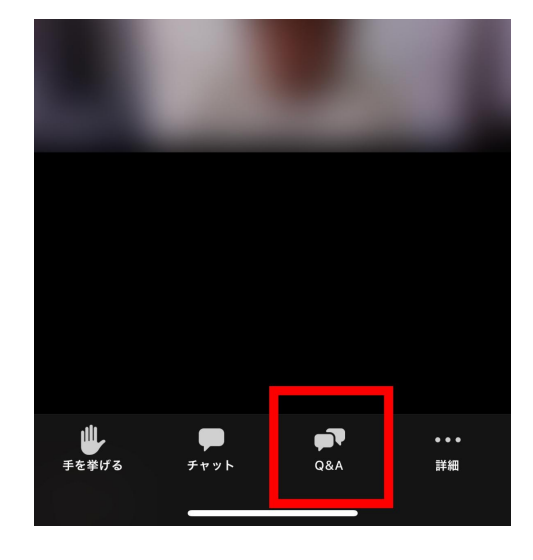

②質問の入力

画像のような画面が表示されますので、質問を入力し送信してください。

質問には<u>以下2点を必ず付記</u>していただくようお願いいたします。

• ご所属とお名前

\_\_\_\_\_

• 質問したい先生のお名前

【質問例】 ○○歯科医院の□□□□です。△△先生にお伺いします。 先ほどの講演の~について.....

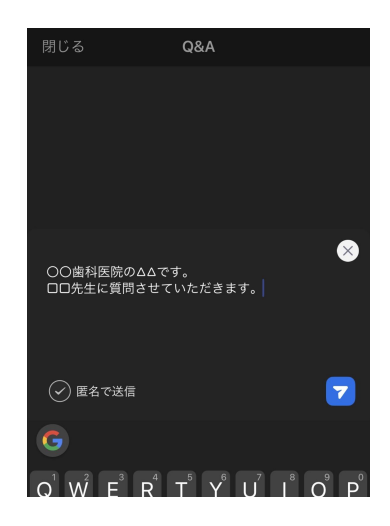

◆トラブルシューティング

○配信音声が聞こえない

- 配信にトラブルが起きている
- パソコンやスマートフォンの音量がゼロ(消音)になっている
- イヤホンなどがしっかり接続されていない

などの原因がまず考えられます。ご確認ください。特にスマートフォン/タブレットの場合の多くはこ れらが原因になります。

原因を探っても解消しない場合は、パソコンをご利用時に限りZoomのスピーカー設定を見直す ことで改善されることがあります。以下の手順に従ってZoomのミーティングテストをお試しください。

1. ブラウザから以下のURLにアクセスし、「参加」をクリックしてください。

| https://zoom.us/test                       |
|--------------------------------------------|
|                                            |
| ミーティングテストに参加                               |
| テストミーティングに参加してインターネット接続をテストします。            |
| 参加                                         |
| ミーティングに参加できない場合、Zoomサポートセンターで有用な情報をご覧ください。 |

自動でZoomのアプリが開き、画像のような画面になります。
カメラは使用しませんので、「ビデオオフで参加」を選択してください。

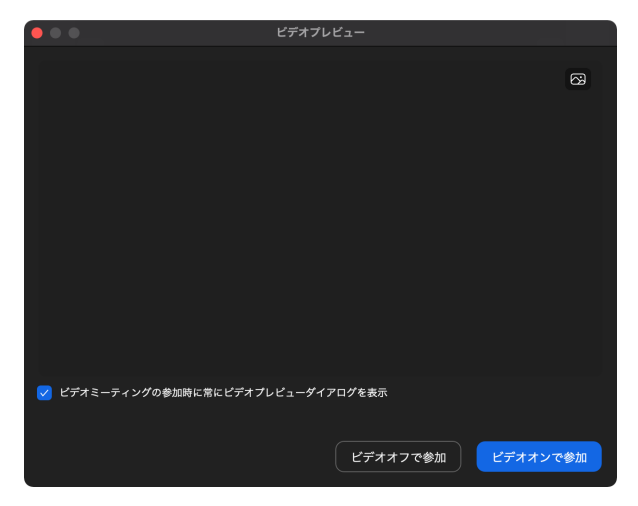

 画像のようになったらすでに着信音が再 生されている状態です。聞こえない場合 は赤枠で囲った箇所に正しいスピーカー 及びイヤホンが選択されているか確認し てください。

選択し直して着信音が聞こえるようになったら「はい」をクリックしてください。

| • |   |                  |    |  |
|---|---|------------------|----|--|
|   | 着 | <b>信音が聞こえますか</b> | 'o |  |
|   |   | はい いいえ           |    |  |
|   |   | Reals/ Black-Red | \$ |  |
|   |   |                  |    |  |
|   |   |                  |    |  |
|   |   |                  |    |  |

4. マイクの設定は不要ですので、「はい」を クリックしてください。

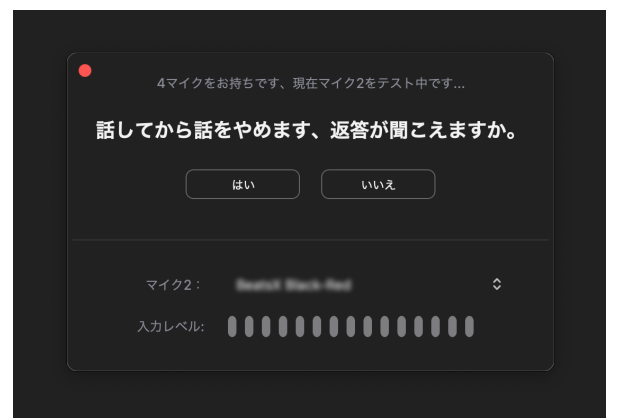

5. 「コンピューターオーディオで接続」をク リックしてください。

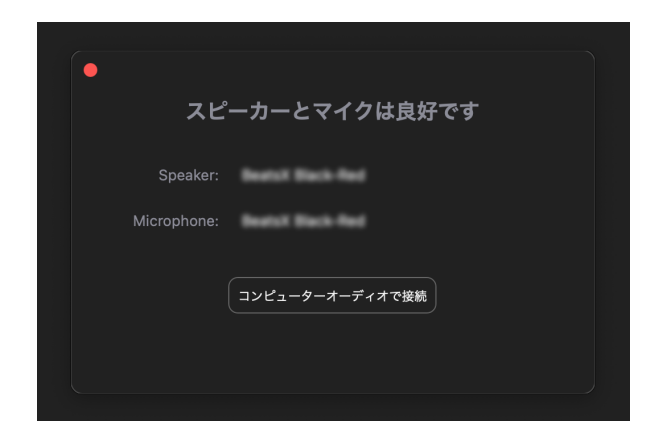

6. 青色の「コンピューターオーディオに参加 する」をクリックしてください。

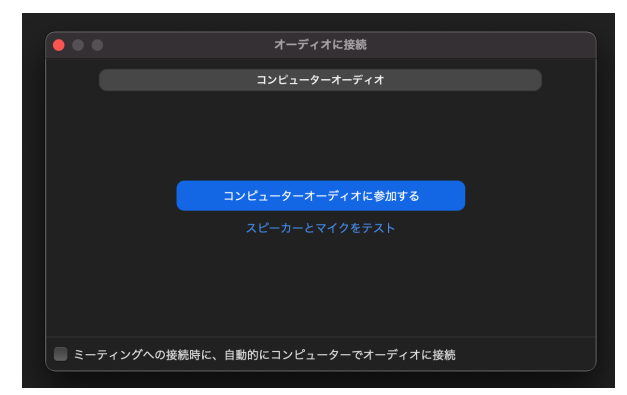

7. 再度ウェビナー参加用URLにアクセスし、配信音声が聞こえるかどうかご確認ください。

All rights reserved 株式会社ITreat 著作権者に無断で複製等を禁じます。